附件2

# 阳光体育锻炼信息管理系统 APP 操作流程及说明

一、操作流程及说明

(一) APP 下载

## app下载方式

#### 下载方式1:

苹果(ios)版在app store搜索"步道乐跑"下载; 安卓(android)版可在腾讯宝等各大应用市场搜索"步道乐跑"下载。 (百度搜索请认准lptivu.com,避免下载到过早版本导致无法使用)

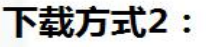

通过微信公众号"步道乐跑"点击菜单 "APP下载"即可。 (android用户会跳转到应用宝界面,点击"普通下载" 可以避免下载应用市场)

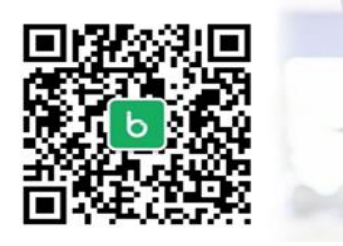

## (二) 注册登录

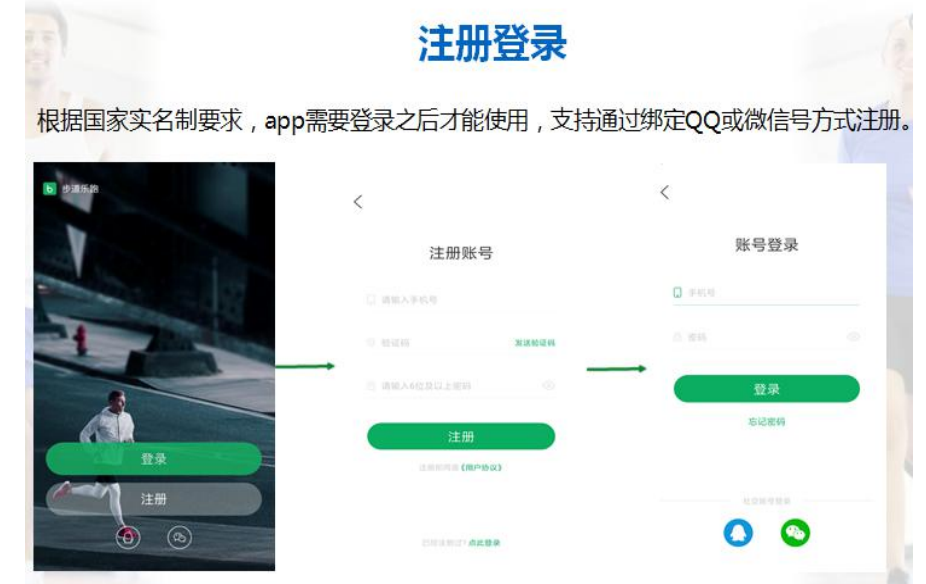

| 1-1 | 白 | 11 | 21 | 11 |
|-----|---|----|----|----|
| (二) | 习 | 1J | 认  | 卫上 |

## 身份认证

app登录之后,需要进行学生身份认证后,app端乐跑数据才会关联课外体育成绩

| ***01 P 1200                                | 100% 💳<br>567 | < 身份认证                            |                   | < 身份认证                                 | #2/48      |
|---------------------------------------------|---------------|-----------------------------------|-------------------|----------------------------------------|------------|
|                                             |               | <b>秋島</b> 参生                      | est.              | <b>我是</b>                              | D (9)      |
| Night before day                            |               | <b>9</b> 40 #00                   | CHILDRENG >       | 学校                                     | 武计称为工程指示单数 |
| 世祖月 22554 — 科拉伯                             | 450           | - RK                              | statt >           | 院系                                     | 0250       |
| <ul> <li>製的銀行</li> <li>素和YXADBAR</li> </ul> | 乐路记录          | 姓名                                | 835.5             | 姓名                                     | 8.9        |
| - 現余打包                                      | 旧分台场          | <b>4</b> 4                        | 123456 3          | 1 **                                   | 123456     |
|                                             | COLUMN THE    | 性别                                | 30                | 12.01                                  |            |
| 在线客服                                        | 3             | 入学年级                              | 20178 5           | 入学年级                                   | 201748     |
| 乐跑管理后台                                      | >             | 補助证明材料<br>#12年3月19-4月47年12月月 日和月刊 |                   | 辅助证明材料<br>说上作当时的一半进动学生设际术 <b>量有</b> 合则 |            |
| 0 0 1                                       | 2 🛔           | 提交單級                              |                   |                                        |            |
| 我的                                          |               | 认证界面                              |                   | 待审核界                                   | 面          |
| 点击个人"头像"下方<br>证"即可进入认证界面                    | 的"未认          | 选择对应"身份"并填写<br>点击"认证"按钮即可提        | 对应信息后 ,<br>交认证申请。 | 提交完认证申请后,等<br>即可哦!                     | 特系统审核      |

| 1              |                      | 认证约                   | 課       |
|----------------|----------------------|-----------------------|---------|
|                | ✓认证通                 | 过                     |         |
|                | 我的界面会出现              | '已认证"标志               |         |
|                | ۵                    | < 身份认证 #20位           | 8       |
| 4              |                      |                       |         |
|                |                      | <b>秋</b> 年<br>学生 11日2 |         |
| 曾八             | IVÆ                  | <b>96</b>             |         |
| (0.13)         | 20054                | <b>院系</b> (111)       | ni i    |
| 我的排行<br>本用出达用名 | 5:001.00<br>5:001.00 | ШR III                | 11      |
| 现金红包           | ● 积分兑换               | 学号 (23)               | 00      |
| 紅岩金融0.00       | 10 AELIRS # 1005     | 12.81                 |         |
| 的二维码           | - X                  | 入学年级 100              | 10      |
| 试打卡点工具         | 3                    |                       |         |
|                |                      | 辅助证明材料                | 121     |
| 助与反馈           | >                    | 第2件清晰的一步测信学生证用片 自自守利  | 8<br>W. |
| 助与反情           | 3                    | ALAGHN-SHEPLERK BRIN  |         |

| <b>认证不通过</b><br>約界面会显示 "审核未通过<br>心修改信自后重新提交 |                 |  |  |  |
|---------------------------------------------|-----------------|--|--|--|
| 1                                           | 19认证<br>学生 即列I  |  |  |  |
| 岐                                           | attentinterat ( |  |  |  |
| ж                                           | BRTR :          |  |  |  |
| 名                                           |                 |  |  |  |
| 9                                           | 123406 (        |  |  |  |
| 81                                          | 1               |  |  |  |
| 学年级                                         | 2017/8          |  |  |  |
| 防従期材料<br>上作本時約一十後点学生证明/                     | -               |  |  |  |

## (四) 校园乐跑

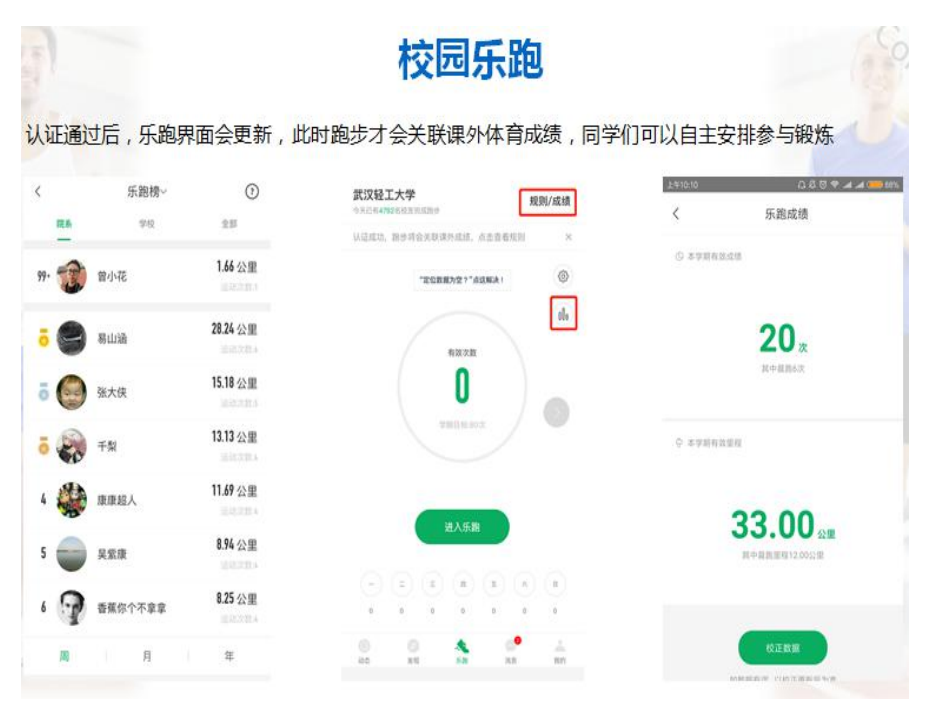

## (五) 跑步规则

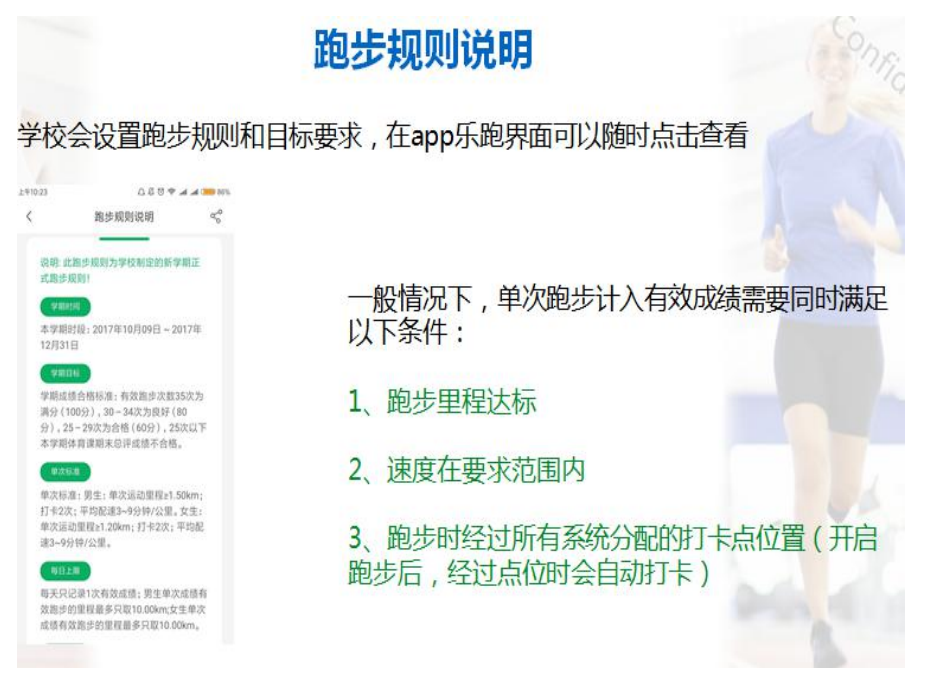

(六) 跑步流程

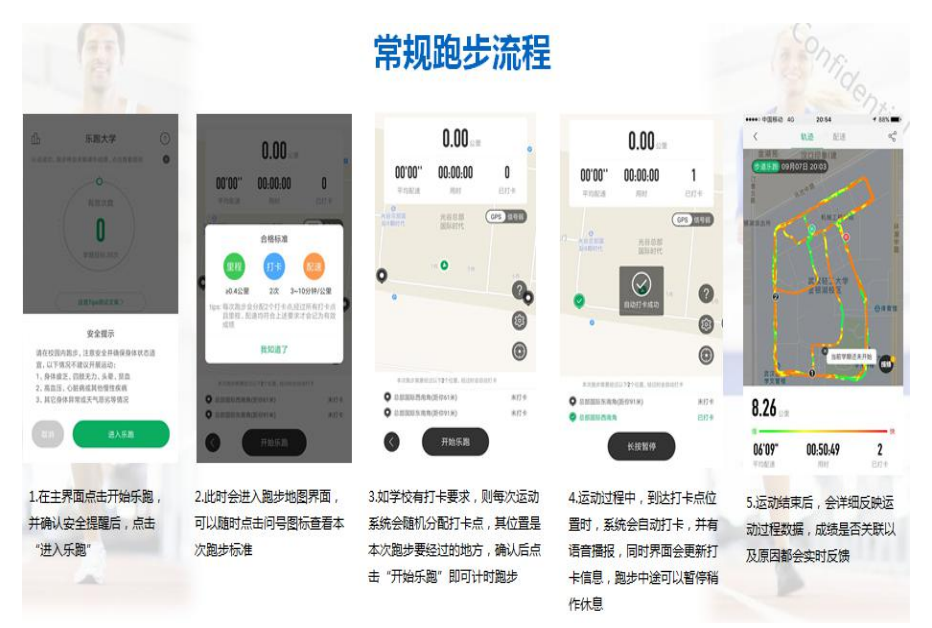

点击进入乐跑▶收看安全提示▶如果本校有多个校区的,在 右上角"更换校区"按钮里,确认自己在正确的校区内▶ 再点进入乐跑▶收看本校的跑步要求提示▶收看打卡点分 配提示▶开始跑步▶长按暂停▶结束跑步

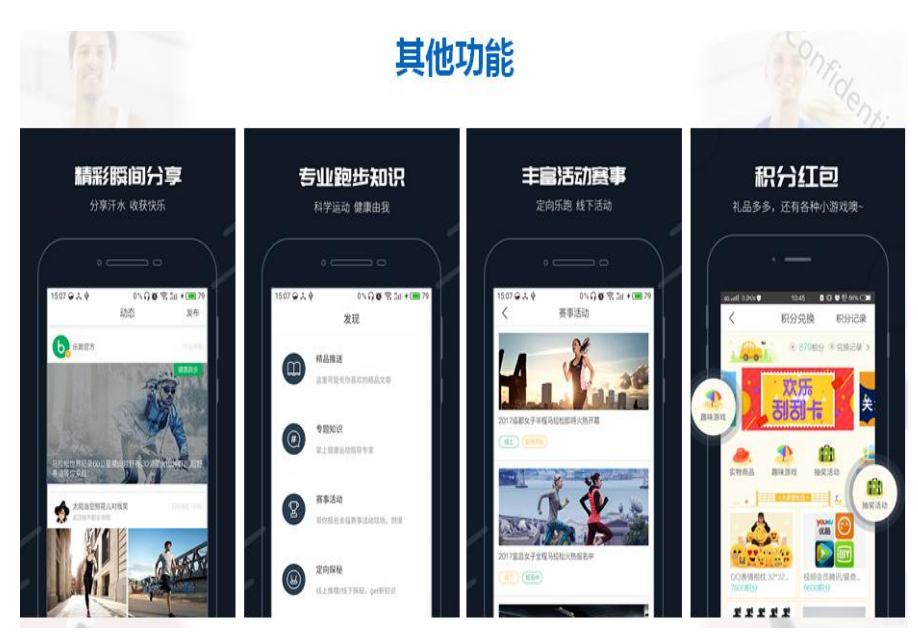

(七) 其它功能

(八) 使用注意事项

1、运动时请保持APP打开,并且设置后台运行,防止被屏保程 序清退;

2、请保持手机的GPS开关打开,信号差的手机,还可以把WiFi 打开,无需连接WiFi,打开就好;

3、运动时可以自己规划任意的路线,但是务必要经过APP提示的打卡点;

4、APP自动感应打卡,画面和语音同步提示,无需额外操作; 5、有任何使用问题,请在APP的帮助与反馈菜单寻找答案,如

需人工服务,可以在APP中连线客服

### (九) 常见问题

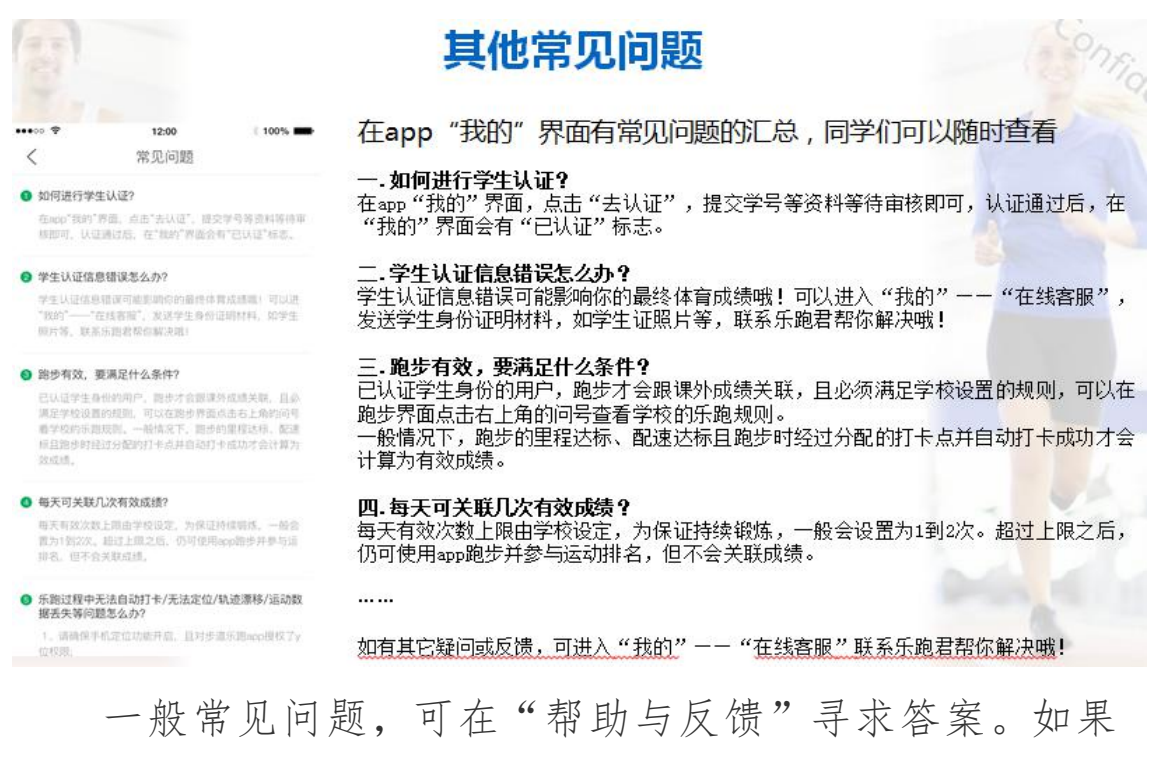

问题特殊,可以联系在线客服。

二、温馨提示

(一) APP 会根据同学的反馈,不断进行修复完善, 并提供赛事活动、野外生存、户外技能学习等精彩内容, 为了获得更佳体验和使用更多功能,同学们可及时升级至 最新版本。

(二)跑步过程中,请各位同学注意人身安全,注意 对各类机动车或自行车的避让,小心路滑。

(三)使用软件坚持一个月跑步之后,会发现自己的 身体素质、体态及心理随能力都有提高!跑步是一种理想 的耐力训练,可以对心脏循环系统产生有益的影响,并能 提高能量基础代谢。

(四)经常更换手机登录,会导致手机 IP 地址异常, 有可能被识别为更换手机代跑,请大家**保持一个手机一个** 账号的使用。

(五)安装"步道乐跑"APP时,请允许软件识别手 机识别码,以及打开定位权限。同时请设置允许软件后台 运行,避免手机屏保开启时将软件误杀,影响跑步成绩的 记录!

如出现任何疑问或软件问题请用以下方式联系客服,可以通过 APP 在线客服留言或联系 QQ,我们会第一时间联系您解决问题。

跑步问题咨询:体育教研室莫路珍老师:0771-5900975

6

软件客服电话: 027-62434316 (曾老师)

软件客服 QQ: 2949610052

微信公众号:步道乐跑

步道探秘 QQ 交流群: ①583134849 ②511023624

客服邮箱: info@lptiyu.com